## **Registrieranleitung**

- 1. Rufen Sie die Internetseite <u>www.fischerpruefung-online.bayern.de</u> auf.
- 2. Klicken Sie oben links auf "Neu registrieren":
  - Registrieren Sie sich im Bayern Portal mit Benutzername & Passwort 📥 Konto erstellen

| Womit möchten Sie Ihre BayernID erstellen?                                                                                                    |                |        |                            |  |
|----------------------------------------------------------------------------------------------------|----------------|--------|----------------------------|--|
| Bitte wählen Sie für die Registrierung eine der folgenden Optionen:                                                                                                    |                |        |                            |  |
|                                                                                                    | ****<br>****   |        | (†<br>*****                |  |
| Online-Ausweis                                                                                                    | Europäische ID | ELSTER | Benutzername &<br>Passwort |  |
| Benutzername & Passwort Sie können hier einen Benutzernamen und ein Passwort festlegen, um ein BayernID-Konto zu erstellen. Sie brauchen dafür nur eine gültige E-Mail-Adresse. Konto erstellen |                |        |                            |  |

3. Setzen Sie den Haken zur Einwilligungserklärung 📥 weiter

## Einwilligungserklärung

Ich willige in die Erhebung, Nutzung und Verarbeitung - insbesondere dauerhafte Speicherung für die Zeit des Bestehens meiner BayernID meiner personenbezogenen Daten ein und bestätige die Datenschutzerklärung gelesen zu haben.

Weiter

- 4. Daten ausfüllen ---- Geben Sie Ihre persönlichen Daten ein
- 5. Eingaben bestätigen mit "weiter"
- 6. Rufen Sie Ihren E-Mail-Account mit dem darin enthaltenen 6-stelligen Code, zur Verifizierung Ihrer E-Mail-Adresse und tragen Sie ihn in das Feld ein (ggf. Spamordner überprüfen)
- 7. Anschließend wird Ihnen die Verifizierung bestätigt. Klicken Sie auf "weiter".
- 8. Bitte tragen Sie nun auf der nächsten Seite Ihre persönlichen Login-Daten ein:

Achtung: Notieren Sie sich Ihren gewählten Benutzernamen und das Passwort und bewahren Sie Ihre Zugangsdaten gut auf, damit Sie auf diese im weiteren Verlauf der Ausbildung zurückgreifen können!

- 9. Klick auf "Konto-Erstellung abschließen"
- 10. Auf der nächsten Seite wird Ihnen die erfolgreiche Registrierung bestätigt.
- 11. Rufen Sie nun die Seite <u>www.fischerpruefung-online.bayern.de</u> auf und klicken Sie auf "Zum persönlichen Bereich"  $\longrightarrow$  weiter
  - Anmelden
  - Akzeptieren
- 12. Sie können nun Ihre Daten überprüfen und falls nötig korrigieren.
- 13. Schließen Sie den Registrierungsprozess mit einem Klick auf "Speichern" endgültig ab.